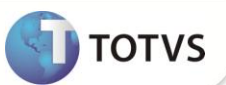

# CT-e 1.04c - Seguradora

| Produto           | : | Microsiga Protheus <sup>®</sup> Gestão de Transportes versão 11 |                    |   |           |
|-------------------|---|-----------------------------------------------------------------|--------------------|---|-----------|
| Chamado/Requisito | : | TFTLQD                                                          | Data da publicação | : | 24/01/13  |
| País(es)          | : | Brasil                                                          | Banco(s) de Dados  | : | DbAccess® |

### Importante

Esta melhoria depende de execução do *update* de base **TMSP11R1**, conforme **Procedimentos para Implementação**.

Implementada melhoria no módulo **Gestão de Transportes (SIGATMS)** com a disponibilização dos campos: **Num. Apólice (A2\_APOLICE), Num. Apólice (DV6\_APOL), Cod. Seguradora (DV6\_CODSEG)** e **Loja Seguradora (DV6\_NOMSEG),** com a finalidade de transmitir na emissão do **CT-e 1.04c (Conhecimento de Transporte Eletrônico)** o nome da seguradora responsável pelo carga, responsável pelo seguro, valor da carga e número da apólice, de acordo com a lei **11.442/07**.

Para mais detalhes, consulte o Manual de Orientações do Contribuinte: http://www.cte.fazenda.gov.br/exibirArquivo.aspx?conteudo=jTQBSxPUInM=

#### PROCEDIMENTOS PARA IMPLEMENTAÇÃO

Para viabilizar essa melhoria, é necessário aplicar o pacote de atualizações (Patch) deste chamado.

#### Importante

Antes de executar o TMSP11R1 é imprescindível:

- a) Realizar o backup da base de dados do produto que será executado o TMSP11R1 ( diretório \PROTHEUS11\_DATA\DATA e dos dicionários de dados SXs (diretório \PROTHEUS11\_DATA\ SYSTEM) Os diretórios acima mencionados correspondem à instalação padrão do Protheus®, portanto, devem ser alterados conforme o produto instalado na empresa.
- b) Essa rotina deve ser executada em modo exclusivo, ou seja, nenhum usuário deve estar utilizando o sistema.
- c) Se os dicionários de dados possuírem índices personalizados (criados pelo usuário), antes de executar o compatibilizador, certifique-se de que estão identificados pelo *nickname*. Caso o compatibilizador necessite criar índices, irá adicioná-los a partir da ordem original instalada pelo Protheus<sup>®</sup>, o que poderá sobrescrever índices personalizados, caso não estejam identificados pelo *nickname*.
- d) O compatibilizador deve ser executado com a Integridade Referencial desativada\*.

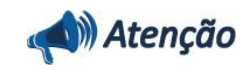

O procedimento a seguir deve ser realizado por um profissional qualificado como Administrador de Banco de

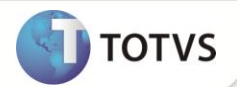

Dados (DBA) ou equivalente!

<u>A ativação indevida da Integridade Referencial pode alterar drasticamente o relacionamento entre tabelas no</u> <u>banco de dados. Portanto, antes de utilizá-la, observe atentamente os procedimentos a seguir:</u>

- i. No Configurador (SIGACFG), veja se a empresa utiliza Integridade Referencial, selecionando a opção Integridade/Verificação (APCFG60A).
- ii. Se não há Integridade Referencial ativa, são relacionadas em uma nova janela todas as empresas e filiais cadastradas para o sistema e nenhuma delas estará selecionada. Neste caso, E SOMENTE NESTE, não é necessário qualquer outro procedimento de ativação ou desativação de integridade, basta finalizar a verificação e aplicar normalmente o compatibilizador, conforme instruções.
- iii. Se há Integridade Referencial ativa em todas as empresas e filiais, é exibida uma mensagem na janela Verificação de relacionamento entre tabelas. Confirme a mensagem para que a verificação seja concluída, ou;
- iv. Se há Integridade Referencial ativa em uma ou mais empresas, que não na sua totalidade, são relacionadas em uma nova janela todas as empresas e filiais cadastradas para o sistema e, somente, a(s) que possui(em) integridade estará(rão) selecionada(s). Anote qual(is) empresa(s) e/ou filial(is) possui(em) a integridade ativada e reserve esta anotação para posterior consulta na reativação (ou ainda, contate nosso Help Desk Framework para informações quanto a um arquivo que contém essa informação).
- v. Nestes casos descritos nos itens iii ou iv, E SOMENTE NESTES CASOS, é necessário desativar tal integridade, selecionando a opção Integridade/Desativar (APCFG60D).
- vi. Quando desativada a Integridade Referencial, execute o compatibilizador, conforme instruções.
- vii. Aplicado o compatibilizador, a Integridade Referencial deve ser reativada, SE E SOMENTE SE tiver sido desativada, através da opção Integridade/Ativar (APCFG60). Para isso, tenha em mãos as informações da(s) empresa(s) e/ou filial(is) que possuía(m) ativação da integridade, selecione-a(s) novamente e confirme a ativação.

#### Contate o Help Desk Framework EM CASO DE DÚVIDAS!

1. Em Microsiga Protheus<sup>®</sup> Smart Client, digite TMSP11R1 no campo Programa Inicial.

# Importante

Para a devida atualização do dicionário de dados, certifique-se que a data do compatibilizador seja igual ou superior a **17/09/12**.

- 2. Clique em **Ok** para continuar.
- 3. Após a confirmação é apresentada a janela para seleção do compatibilizador. Selecione a opção TMS11R122.
- 4. Ao confirmar é exibida uma mensagem de advertência sobre o *backup* e a necessidade de sua execução em **modo** exclusivo.

Confirme para dar início ao processamento. O primeiro passo da execução é a preparação dos arquivos, conforme mensagem explicativa apresentada na tela.

- 5. Em seguida, é exibida a janela **Atualização concluída** com o histórico (*log*) de todas as atualizações processadas. Nesse *log* de atualização são apresentados somente os campos atualizados pelo programa. O compatibilizador cria os campos que ainda não existem no dicionário de dados.
- 6. Clique em **Gravar** para salvar o histórico (*log*) apresentado.

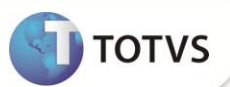

7. Clique em **Ok** para encerrar o processamento.

### ATUALIZAÇÕES DO COMPATIBILIZADOR

- 1. Criação de **Campos** no arquivo **SX3 Campos**:
  - Tabela SA2 Fornecedores:

| Campo       | A2_APOLICE                                     |
|-------------|------------------------------------------------|
| Тіро        | c                                              |
| Tamanho     | 15                                             |
| Decimal     | 0                                              |
| Formato     | @!                                             |
| Título      | Num. Apólice                                   |
| Descrição   | Num. Apólice                                   |
| Nível       | 1                                              |
| Usado       | Sim                                            |
| Obrigatório | Não                                            |
| Browse      | Sim                                            |
| Help        | Número da Apólice da Seguradora do Fornecedor. |

• Tabela DV6 – Averbação Seguro por Cliente:

| Campo        | DV6_CODSEG                                             |
|--------------|--------------------------------------------------------|
| Тіро         | C                                                      |
| Tamanho      | 6                                                      |
| Decimal      | 0                                                      |
| Formato      | @!                                                     |
| Título       | Cod. Seg.                                              |
| Descrição    | Cod. Seguradora                                        |
| Nível        | 1                                                      |
| Usado        | Sim                                                    |
| Obrigatório  | Não                                                    |
| Browse       | Sim                                                    |
| Val. Sistema | ExistCpo('SA2',M->DV6_CODSEG+AllTrim(M->DV6_LOJSEG),1) |
| Help         | Código da Seguradora do Cliente.                       |

DV6\_LOJSEG

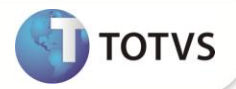

| Тіро         | C                                                      |
|--------------|--------------------------------------------------------|
| Tamanho      | 2                                                      |
| Decimal      | 0                                                      |
| Formato      | @!                                                     |
| Título       | Loja Seg.                                              |
| Descrição    | Loja Seguradora                                        |
| Nível        | 1                                                      |
| Usado        | Sim                                                    |
| Obrigatório  | Não                                                    |
| Browse       | Sim                                                    |
| Val. Sistema | ExistCpo('SA2',M->DV6_CODSEG+AllTrim(M->DV6_LOJSEG),1) |
| Help         | Loja da Seguradora do Cliente.                         |
|              |                                                        |

| Campo       | DV6_NOMSEG                                                                                    |
|-------------|-----------------------------------------------------------------------------------------------|
| Тіро        | c                                                                                             |
| Tamanho     | 40                                                                                            |
| Decimal     | 0                                                                                             |
| Formato     | @!                                                                                            |
| Título      | Nome Seg                                                                                      |
| Descrição   | Nome Seguradora                                                                               |
| Nível       | 1                                                                                             |
| Usado       | Sim                                                                                           |
| Obrigatório | Não                                                                                           |
| Browse      | Não                                                                                           |
| Relação     | IF(INCLUI,'',POSICIONE('SA2',1,XFILIAL('SA2')+DV6->DV6_CODSEG+DV6-<br>>DV6_LOJSEG,'A2_NOME')) |
| Help        | Nome da Seguradora do Cliente.                                                                |

| Campo     | DV6_APOL     |
|-----------|--------------|
| Тіро      | C            |
| Tamanho   | 15           |
| Decimal   | 0            |
| Formato   | @!           |
| Título    | Num. Apólice |
| Descrição | Num. Apólice |

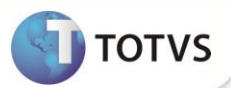

| Nível       | 1                                           |
|-------------|---------------------------------------------|
| Usado       | Sim                                         |
| Obrigatório | Não                                         |
| Browse      | Sim                                         |
| Help        | Número da Apólice da Seguradora do Cliente. |
| Importante  |                                             |

O tamanho dos campos que possuem grupo podem variar conforme ambiente em uso.

- 2. Criação de Gatilhos no arquivo SX7 Gatilhos:
  - Tabela DV6 Averbação Seguro por Cliente:

| Campo         | DV6_CODSEG   |
|---------------|--------------|
| Sequência     | 001          |
| Regra         | SA2->A2_NOME |
| Campo Domínio | DV6_NOMSEG   |
| Тіро          | Р            |
| Posiciona?    | S            |
| Proprietário  | S            |
|               |              |
| Campo         | DV6_LOJSEG   |
| Sequência     | 001          |
| Regra         | SA2->A2_NOME |
| Campo Domínio | DV6_NOMSEG   |
| Тіро          | Ρ            |
| Posiciona?    | S            |
| Proprietário  | S            |

### PROCEDIMENTOS PARA UTILIZAÇÃO

#### Pré-requisito

1. No Configurador (SIGACFG) acesse Ambientes/Cadastros/Parâmetros (CFGX017). Configure o parâmetro a seguir:

| Parâmetro | Conteúdo                                                       |
|-----------|----------------------------------------------------------------|
| MV_FORSEG | Informe o código e a loja do fornecedor de seguros da empresa. |

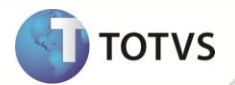

# Importante

• O parâmetro MV\_FORSEG, deve ser cadastrado por Filial.

O Código do Fornecedor e Loja no parâmetro, devem ser iguais aos tamanhos dos campos **Código Fornecedor** (A2\_COD) e Loja Fornecedor (A2\_LOJA), ou seja, se o campo **Código Fornecedor** (A2\_COD) estiver cadastrado com 20 caracteres e o campo Loja Fornecedor (A2\_LOJA), com 4 caracteres, é necessário informar os 24 caracteres. Caso o **Código Fornecedor e Loja Fornecedor** não complete os 24 caracteres, é necessário inserir espaços, conforme exemplo: TMS001xxxxxxxxxxx01xx.

- 1. Em Gestão de Transportes (SIGATMS) acesse Atualizações/Cadastro/Fornecedores(MATA020).
- 2. Selecione o fornecedor informado no parâmetro MV\_FORSEG e clique na opção Editar.
- 3. Clique na pasta TMS e preencha o campo:
  - Num. Apólice: Informe o número da apólice fornecido pela segurado para a empresa.
- 4. Acesse Atualizações/Seguro/Averbação Cliente (TMSA650).
- 5. Efetue a edição dos registros existentes e selecione em cada um deles, o seu respectivo fornecedor de seguro e o número de apólice.

Caso não possua registro e seja necessário informar os dados da seguradora do cliente, quando este for responsável pelo seguro, basta cadastrá-los com essas informações.

- 6. Acesse Atualizações/Recebimento/Entrada Dc Cliente (TMSA050).
- 7. Crie um documento com lote eletrônico para o envio de CT-e (Conhecimento de Transporte Eletrônico).
- 8. Acesse Atualizações/Recebimento/Cálculo de Frete (TMSA200).
- 9. Efetue o cálculo do frete do documento gerado.
- 10. Clique na opção CT-e.
- 11. Efetue a transmissão do documento criado.

Caso a Empresa Transportadora seja a responsável pelo seguro, são transmitidas as informações do fornecedor presente no parâmetro **MV\_FORSEG**. Caso seja algum dos clientes (Remetente, Destinatário ou Devedor), será feita uma busca na tabela **DV6 – Averbação Seguro por Cliente**, pesquisando pelo registro da seguradora desse cliente. Caso não seja localizado, será transmitido o da própria empresa transportadora.

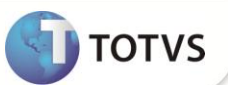

## INFORMAÇÕES TÉCNICAS

| Tabelas Utilizadas    | DV6 – Averbação Seguro por Cliente;<br>DV7 – Itens Averbação Seguro por Cliente;<br>SA2 – Fornecedores;<br>DTC – Doc. Cliente Para Transporte;<br>DT6 - Documentos de Transporte. |
|-----------------------|----------------------------------------------------------------------------------------------------|
| Funções Envolvidas    | TMSA050 – Notas Fiscais Cliente;<br>TMSA200 – Cálculo de Frete;<br>TMSA650 – Cliente Averbação;<br>XmlCteSef – Geração de CT-e;<br>MATA020 – Atualização de Fornecedores.         |
| Sistemas Operacionais | Windows <sup>®</sup> /Linux <sup>®</sup> .                                                                                                    |

7